## How to connect your Nintendo Switch to RESNET\_WIFI

**Step 1** Find the MAC address for your Nintendo Switch so that you can register your device and obtain a password to connect to RESNET\_WIFI.

To do this connect the device as advised by Nintendo and go into the settings menu.

In the settings menu, go to 'Internet'. Your MAC Address will be shown on the right-hand side as highlighted by the red box below. Please make a note of your MAC address.

| 🔅 System Settings                |                                       |               |
|----------------------------------|---------------------------------------|---------------|
| Screen Brightness<br>Screen Lock | Internet Settings                     |               |
| Parental Controls                | Connection status Console MAC address | Not connected |
| Data Management<br>User          |                                       |               |
| Mii                              |                                       |               |
|                                  |                                       | B Back A OK   |

This will give you the MAC address you need to register the device at managemydevices.surrey.ac.uk

Step 2 Registering your device to obtain a RESNET\_WIFI password

You now need to register your Nintendo Switch to obtain the password needed to connect your device to RESNET\_WIFI.

To do this, use your mobile phone/tablet/laptop, ensure you can connect to the internet and have set up eduroam wi-fi on this device using these instructions on <u>MySurrey</u>.

On your mobile phone/tablet/laptop, visit <u>managemydevices.surrey.ac.uk</u> to register your Nintendo Switch and generate the password you need to connect the device to RESNET\_WIFI. Click <u>here</u> for instructions on how to register your device.

Remember, if you have more than one device you would like to connect to RESNET-WIFI, you will need to register each device and obtain a password for each one.

Once you have noted down the RESNET\_WIFI password, return to your Nintendo Switch and follow the on-screen instructions to connect to RESNET\_WIFI.

## **Step 3** Connecting your device to the RESNET\_WIFI

Return to your Nintendo Switch and go to 'Settings', 'Internet' then 'Internet Settings as highlighted by the light blue box below:

| 🔆 System Settings                |                                       |               |
|----------------------------------|---------------------------------------|---------------|
| Screen Brightness<br>Screen Lock | Internet Settings                     |               |
| Parental Controls                | Connection status Console MAC address | Not connected |
| Data Management<br>User          |                                       |               |
| Mii<br>amiibo                    |                                       |               |
|                                  |                                       | 🛚 Back 🔺 OK   |

## Then select RESNET\_WIFI

| Internet Settings |                                                                                        |                                        |    |        |      |  |  |
|-------------------|----------------------------------------------------------------------------------------|----------------------------------------|----|--------|------|--|--|
|                   | eauroam                                                                                | ÷.                                     |    |        |      |  |  |
|                   | UOS_SECURE                                                                             |                                        |    |        |      |  |  |
|                   | UOS_WPA2                                                                               | Ŷ                                      | ÷  |        |      |  |  |
|                   | GUEST_WIFI                                                                             | হ                                      | Î  |        |      |  |  |
|                   | RESNET_WIFI                                                                            | হ                                      | Ĥ  |        |      |  |  |
|                   | Manual Setup                                                                           |                                        |    |        |      |  |  |
|                   | Console MAC address:                                                                   |                                        |    |        |      |  |  |
|                   | If the network you have searched for cannot be fou<br>website.<br>support.nintendo.com | ind, please visit the Nintendo Support |    |        |      |  |  |
| · · · ·           |                                                                                        | 🝸 Search Again                         | BE | Back ( | A OK |  |  |

Enter the password you received from <u>managemydevices.surrey.ac.uk</u>

|          | ••• | ••• | •• |   |   |      |                       |       |        |        | 8/64    |
|----------|-----|-----|----|---|---|------|-----------------------|-------|--------|--------|---------|
|          |     |     |    |   |   | Show |                       |       |        |        |         |
| 1        | 2   | 3   | 4  | 5 | 6 | 7    | 8                     | 9     | 0      | @      | ≪ 6     |
| q        | w   | е   | r  | t | у | u    | i                     | 0     | р      | +      |         |
| а        | s   | d   | f  | g | h | j    | k                     | l     |        |        |         |
| z        | х   | С   | V  | b | n | m    |                       |       |        |        | 0       |
| $\oplus$ | ° 🕹 | #+= |    |   |   | Spi  | ace                   |       |        | Ŷ      | ÜK      |
| 8 8      |     |     |    |   |   | ∟ ←  | ${\tt R} \rightarrow$ | Ö Shi | ft 🙁 🤇 | Cancel | A Enter |

Click 'OK' and you will be connected to RESNET\_WIFI.

You will then see this screen to show you are connected to RESNET\_WIFI.

| 🔅 System Settings |                     |                     |  |  |  |
|-------------------|---------------------|---------------------|--|--|--|
| Screen Brightness | Test Connection     |                     |  |  |  |
| Screen Lock       | Connection status   | Connected via Wi-Fi |  |  |  |
|                   | Console MAC address |                     |  |  |  |
| Parental Controls | Network device      | RESNET_WIFI         |  |  |  |
|                   | Security            | WPA2-PSK (AES)      |  |  |  |
| Internet          | Channel             | 104                 |  |  |  |
|                   | Signal strength     | ÷                   |  |  |  |
| Data Management   | IP address          | 10.77.190.171       |  |  |  |
| Lisor             | Subnet mask         | 255.255.248.0       |  |  |  |
| User              |                     | 10.77.184.1         |  |  |  |
| ۸۸ii              | Primary DNS         | 131.227.100.5       |  |  |  |
| 1011              | Secondary DNS       | 131.227.130.5       |  |  |  |
| amiibo            |                     |                     |  |  |  |
| :                 |                     | 🛚 Back 🛛 A OK       |  |  |  |